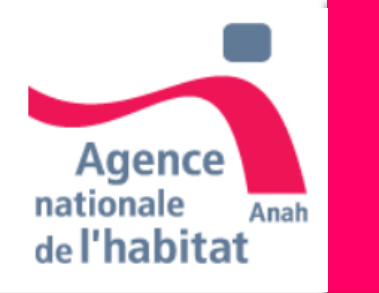

Loc'Avantages Sans Travaux Guide Propriétaire Bailleur - 2022

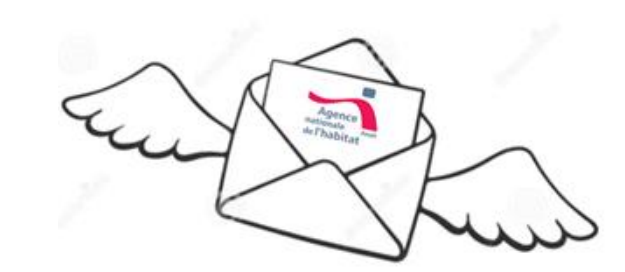

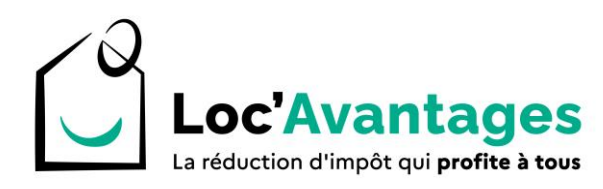

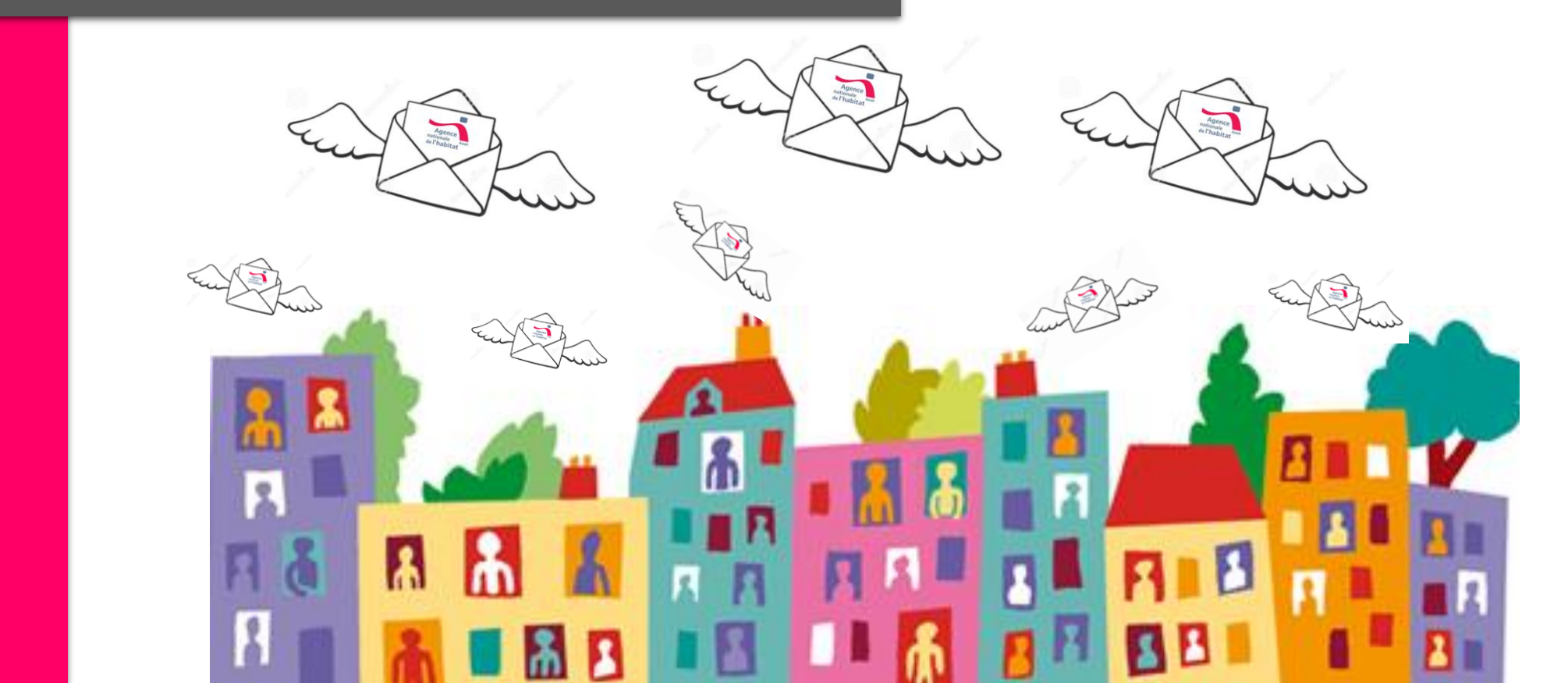

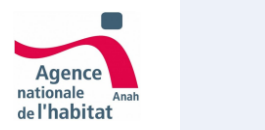

# Sommaire

- 1- Parcours d'inscription :
- Je me renseigne
- Je simule mon projet
- Je crée mon compte
- Je me connecte à mon compte
- 2 Parcours d'Aiguillage- Création de projet :
- Je crée mon projet
- Etat du logement
- Guide vers le choix de conventionnement
- 3- Parcours de Montage Montage du projet :
- Décence
- Surface
- Nature du bail
- Gestion locative
- Guide vers le choix de location

- 4 Dépôt de dossier :
- Synthèse du projet
- Pièces jointes
- Engagement
- 5 Génération de convention
- 6 Annexes (Statuts / Intervenants)

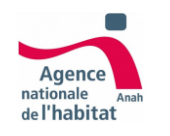

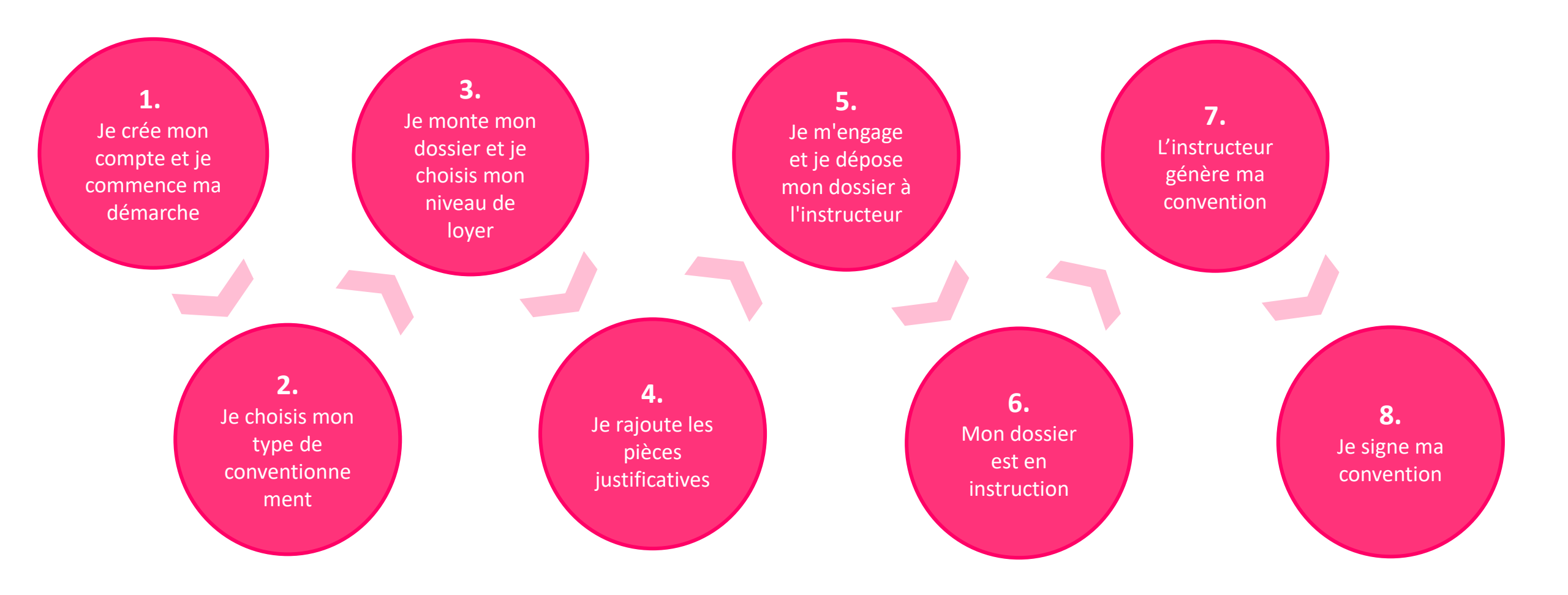

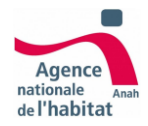

# Etape 1 Inscription

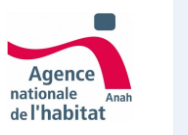

Inscription Je me renseigne

1- Je sélectionne le parcours propriétaire bailleur.

2- Je me renseigne sur le dispositif Loc'Avantages, en parcourant la page d'information.

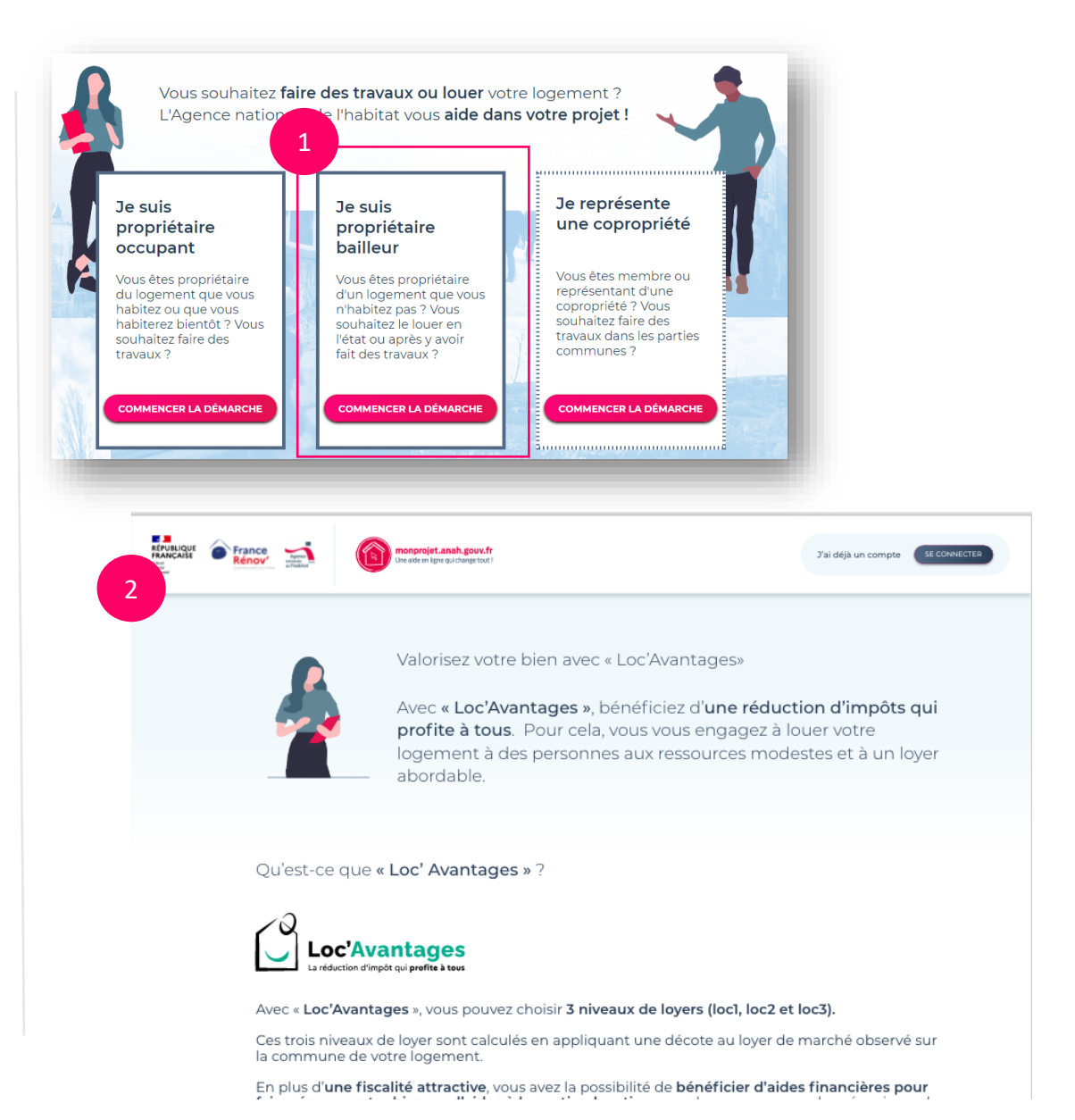

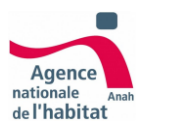

1- Je me renseigne sur les intervenants qui m'aideront dans mon projet et je débute ma démarche en acceptant les consentements et en cliquant sur « Commencer »

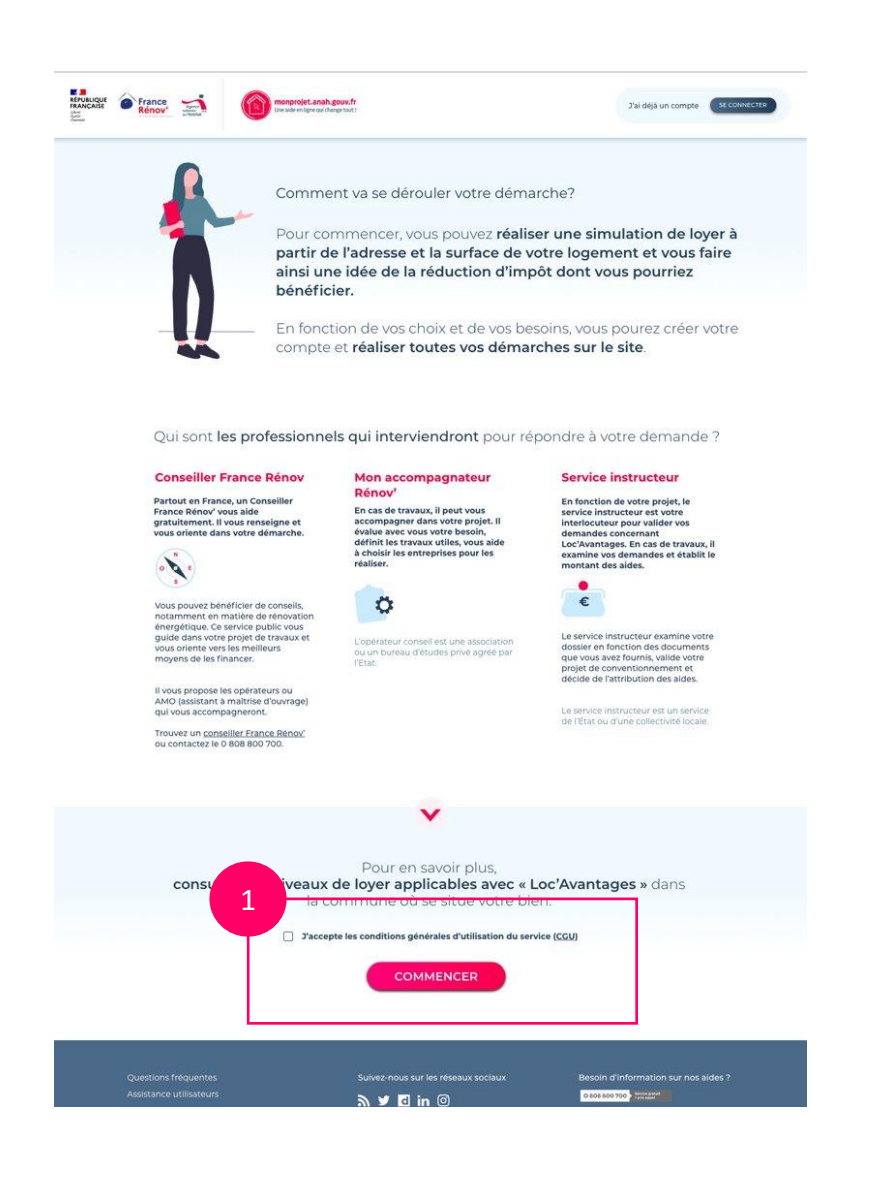

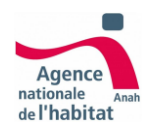

# Inscription Je simule mon projet

1- Je génère ma simulation après avoir renseigné les informations de mon logement.

- a- Si je le souhaite je peux « Continuer sans simuler » pour passer à l'étape suivante sans générer de simulation.
- 2- Je vérifie mon adresse afin d'obtenir le résultat de la simulation

Je prends connaissance des niveaux de loyer avant de créer mon compte.

| Tous les champer                  | er :                                          |                        |
|-----------------------------------|-----------------------------------------------|------------------------|
| Tous les champs :                 | one obligatories pour generer la simulation   |                        |
|                                   | N° et nom de la voie / Lieu-dit               |                        |
|                                   | 1 Avenue de l'opéra                           |                        |
|                                   | Code postal                                   | _                      |
|                                   | 75001                                         |                        |
|                                   | Ville                                         |                        |
|                                   | Paris                                         |                        |
|                                   | Surface habitable fiscale 🕕                   |                        |
|                                   | <b>50</b> m <sup>2</sup>                      |                        |
|                                   |                                               |                        |
|                                   |                                               |                        |
|                                   | GÉNÉRER MA SIMULATION                         |                        |
|                                   |                                               |                        |
| 75001                             |                                               |                        |
| Vérification de l'adre            | esse                                          | CONTINUER SANS SIMULER |
| Sélectionner l'adresse ci-dessous | correspondant à l'adresse de votre logement ? |                        |
|                                   |                                               |                        |
| ) 1 Avenue de l'Opéra, 75001 Pari | 5                                             |                        |
|                                   |                                               |                        |
| MODIFIER                          | VALIDER                                       |                        |
|                                   |                                               |                        |
|                                   | CONTINUER SANS SIMULER                        |                        |

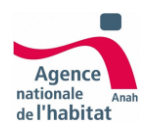

## Inscription Je simule mon projet

 1- Le résultat généré de ma simulation me permet de prendre connaissance des informations données à titre indicatif :

- les niveaux de loyers à ne pas dépasser
- les avantages fiscaux dont je peux bénéficier
- les ressources locataires à respecter.

2- Pour passer à l'étape suivante je clique sur « Continuer »

| Niveau de loyer à ne pas dépass                              | er (hors charges locatives) :     |                              |                              |
|--------------------------------------------------------------|-----------------------------------|------------------------------|------------------------------|
|                                                              |                                   |                              |                              |
|                                                              | loc1                              | loc2                         | loc3                         |
|                                                              | 560.05 €/ mois<br>11.09€ / m²     | 461.07 €/ mois<br>9.13€ / m² | 362.59 €/ mois<br>7.18€ / m² |
| Avantages fiscaux ()<br>Avantages fiscaux dont vous po       | uvez bénéficier (taux de réd      | luction d'impôt) :           |                              |
|                                                              | loc1                              | loc2                         | loc3                         |
| Sans intermédiation<br>locative                              | 15 %                              | 35 %                         | -                            |
| Avec intermédiation<br>locative                              | 20 %                              | 40 %                         | 65 %                         |
| Plafonds de ressources 🚺<br>Vos locataires doivent avoir des | )<br>ressources inférieures aux p | lafonds suivants :           |                              |
|                                                              | loc1                              | loc2                         | loc3                         |
|                                                              |                                   |                              |                              |

51526 €

62204€

73176€

82468 €

+ 9200 €

3 personnes 🚺

4 personnes 🕕

5 personnes 🚺

6 personnes 🕕

Personne à charge

supplémenta

REVENIR

37721 €

45539€

53571€

60376€

+ 6736 €

22633 €

25183 €

29466€

33207€

+ 3704 €

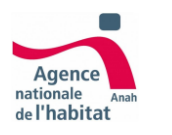

1- Je peux créer mon compte sur
Mon projet Anah en cliquant sur
« Créer mon compte »

### Vous pouvez maintenant créer votre compte.

J'accède ensuite à mon tableau de bord et je lance mon projet.

# Je m'inscris et démarre mon projet quand je suis prêt. Je choisis mon statut, je rentre mes coordonnées et je choisis mes identifiants de connexion à mon tableau de bord.

**RETOUR À L'ACCUEIL** 

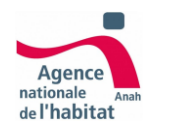

 J'indique mon statut en tant que propriétaire bailleur

> a- Si je suis le représentant légal d'une personne morale, j'indique le statut juridique ainsi que les informations complémentaires demandées (SIRET / Raison sociale )

b- Si je représente une association, je peux indiquer les agréments dont je dispose

2- Une fois les informationsobligatoires remplies je peux « Continuer »

| En tant que propr | étaire bailleur                                               |                                                                                                    |
|-------------------|---------------------------------------------------------------|----------------------------------------------------------------------------------------------------|
|                   | Je suis :                                                     |                                                                                                    |
|                   | Je suis une personne physique, propriétaire<br>ou usufruitier |                                                                                                    |
| 1                 | C Le représentant d'une indivision                            |                                                                                                    |
|                   | O Le représentant légal d'une personne morale                 |                                                                                                    |
|                   | O Une collectivité locale                                     |                                                                                                    |
|                   |                                                               |                                                                                                    |
| (                 |                                                               | 2                                                                                                    |
| REVENIR À L'ACCUE |                                                               | CONTINUER                                                                                                    |
| REVENIR À L'ACCUE | résente une :                                                 | 2<br>CONTINUER                                                                                                    |
| REVENIR À L'ACCUE | résente une :<br>Société civile immobilière                   | 2<br>CONTINUER<br>1 b<br>(Optionnel) Je dispose des agréments de :                                                                        |
| REVENIR À L'ACCUE | résente une :<br>Société civile immobilière                   | (Optionnel) Je dispose des agréments de :                                                                                                 |
| Gerego            | résente une :<br>Société civile immobilière<br>Association    | 2<br>CONTINUER<br>(Optionnel) Je dispose des agréments de :<br>Maîtrise d'ouvrage d'insertion<br>Ingénierie sociale financière et technic |

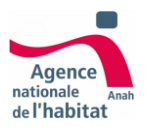

### Inscription Je crée mon compte

1- Je renseigne mes coordonnées afin de me créer un compte sur monprojet.anah.gouv.fr

Important : si vous êtes un représentant légal, veuillez renseigner les coordonnées et l'adresse (siège social) de la personne morale.

| Coordonnées                                                                                   |                                                                                                    |
|-----------------------------------------------------------------------------------------------|----------------------------------------------------------------------------------------------------|
| coordonnees                                                                                   |                                                                                                    |
| Si vous êtes un r<br>(siège social) de                                                        | eprésentant légal, veuillez renseigner les coordonnées et l'adresse<br>la personne morale.                                                                                                    |
| Tous les champs                                                                               | precedes a une etoile sont obligatoires                                                                                                    |
|                                                                                               | Madame     Monsieur                                                                                                    |
|                                                                                               | "Norm                                                                                                    |
|                                                                                               | Martin                                                                                                    |
|                                                                                               | *Prénom                                                                                                    |
|                                                                                               | Dominique                                                                                                    |
|                                                                                               | Pays                                                                                                    |
|                                                                                               | France                                                                                                    |
|                                                                                               | N° et nom de la voie / Lieu-dit                                                                                                    |
|                                                                                               | 8 place de la République                                                                                                    |
|                                                                                               | Localité                                                                                                    |
|                                                                                               | Nantes                                                                                                    |
|                                                                                               | Code postal                                                                                                    |
|                                                                                               | 44000                                                                                                    |
|                                                                                               | Téléphone                                                                                                    |
|                                                                                               | 0709080706                                                                                                    |
|                                                                                               |                                                                                                    |
| Mes informatio                                                                                | ons de connexion et de contact                                                                                                    |
| Indiquez votre ac<br>ils vous seront né<br>Ce mail (ou courr<br>contacter.<br>Tous les champs | dresse mail (ou courrier électronique) et choisissez un mot de passe :<br>lessaires pour vous connecter à votre compte et gérer votre projet,<br>rier éléctronique) est aussi celui que nous utiliserons pour vous<br>sont obligatoires |
|                                                                                               | Adresse mail (ou courrier électronique)                                                                                                    |
|                                                                                               |                                                                                                    |
|                                                                                               | Confirmation de l'adresse mail (ou courrier électronique)                                                                                                    |
|                                                                                               | 이것은 가슴을 수도 한 것 같아요. 이것 같아요. 가슴 것 같아요. 같이 있는 것 같아요. 이것 않는 것 같아요. 가슴이 집에서 가슴 것 같아요. 가슴 것 같아요. 가슴 것 같아요. 가슴 것 같아요.                                                                                                    |
|                                                                                               |                                                                                                    |
|                                                                                               | Mot de passe                                                                                                    |
|                                                                                               | Mot de passe<br>6 caracteres minimum                                                                                                    |
|                                                                                               | Mot de passe<br>6 caracteres minimum<br>Confirmation du mot de passe                                                                                                    |

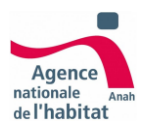

1- Une fois mon compte créé, je le valide en cliquant sur le lien que j'ai reçu par e-mail à l'adresse que j'ai indiquée.

Une fois validé, je peux accéder à mon compte directement via <u>monprojet.anah</u>

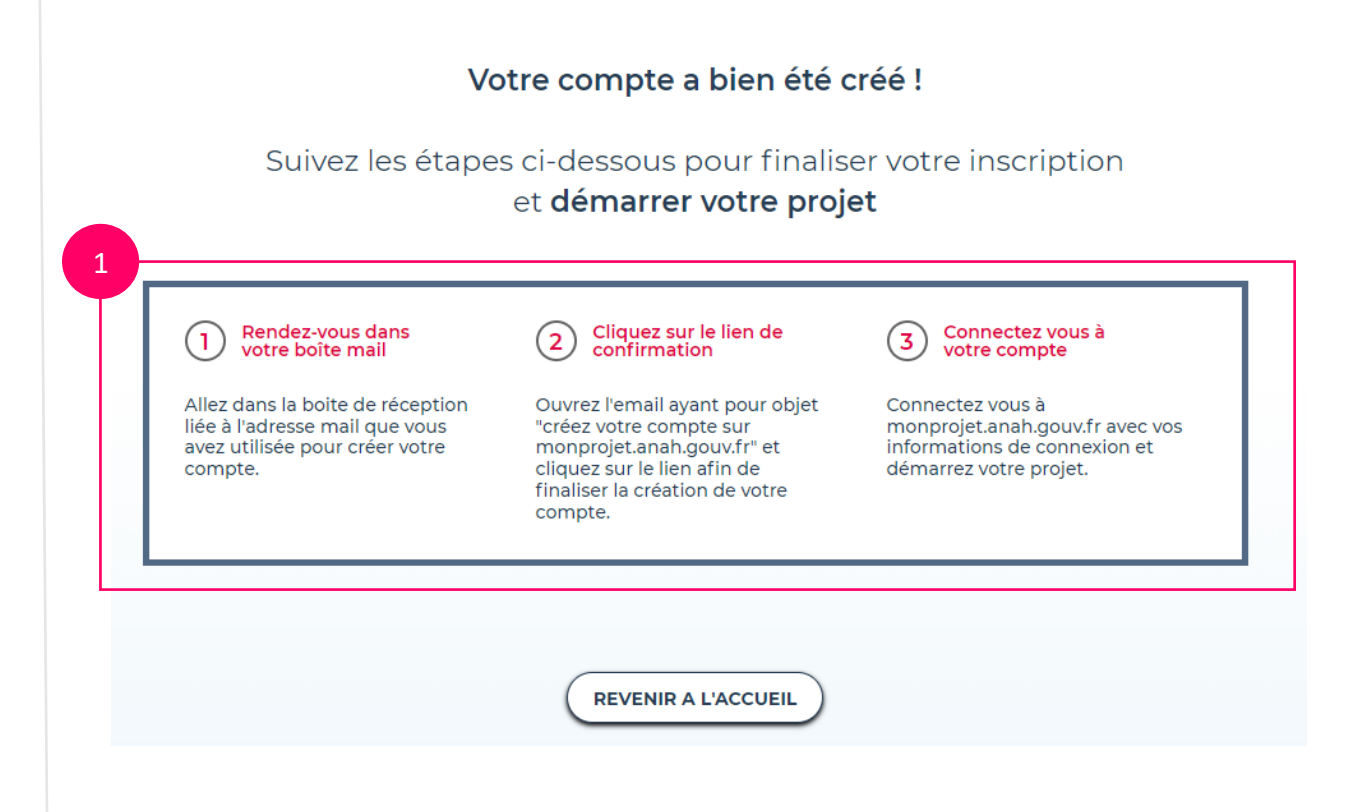

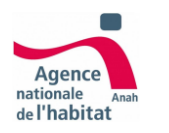

### Inscription Je me connecte à mon compte

# 1- Je me connecte à mon compte via le site <u>monprojet.anah</u>

2- Je clique sur l'onglet « je fais une demande d'aide » pour me connecter en entrant mes identifiants de connexion

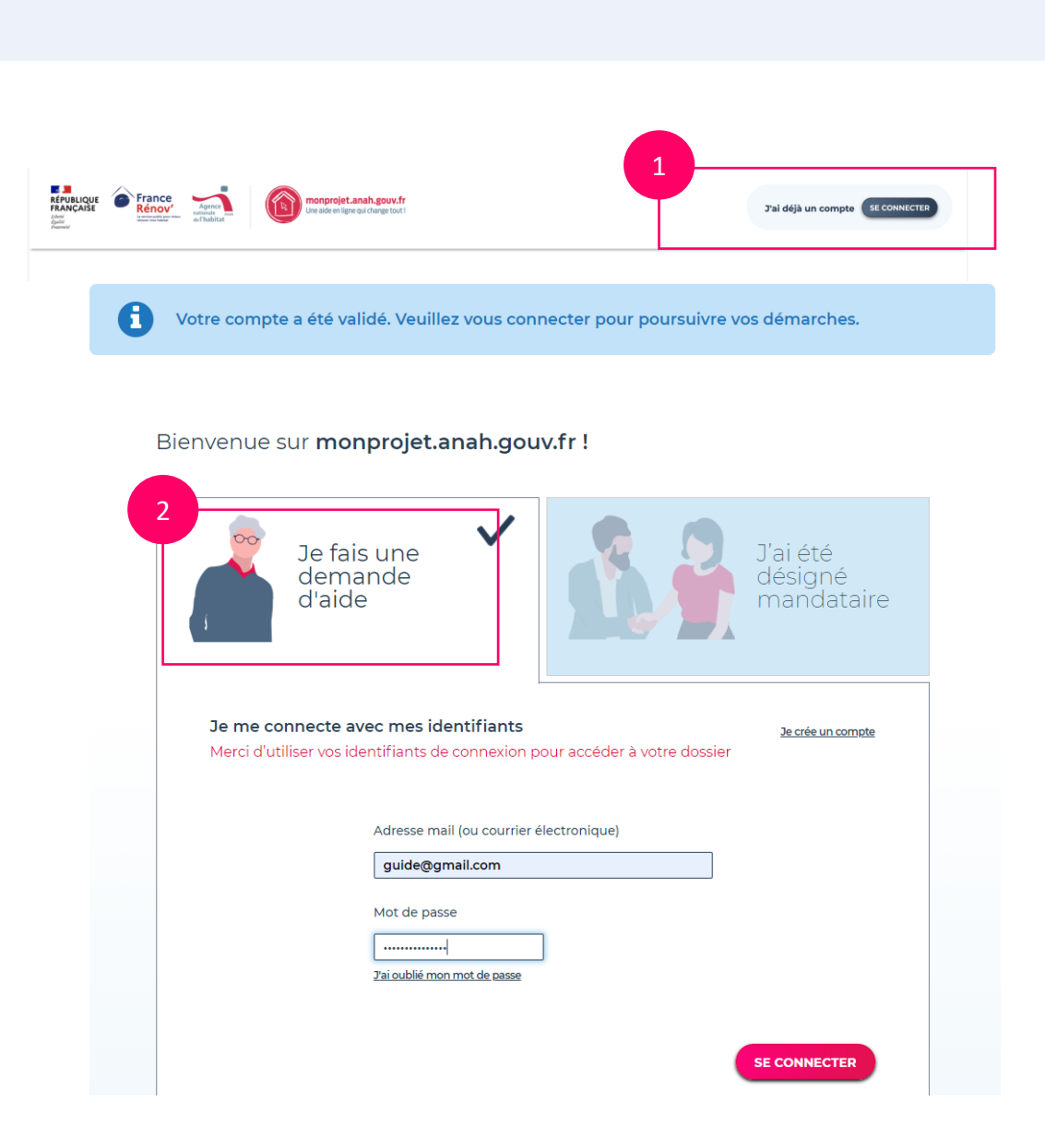

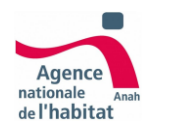

# Inscription Je me connecte à mon compte

1- Si vous n'avez pas validé votre compte en cliquant préalablement sur le lien que vous avez reçu par mail, vous ne pourrez pas vous connecter à votre compte.

| RÉPUBLIQUE<br>RANCAISE<br>Joan<br>Joanne<br>Joanne<br>Joanne<br>Joanne<br>Agence<br>nationale<br>de l'habitat | Jai déjà un compte SE CONNECTER Im aide en ligne qui change                                                         |
|----------------------------------------------------------------------------------------------------|----------------------------------------------------------------------------------------------------|
| 8                                                                                                    | Vous devez valider votre compte pour continuer.                                                                     |
|                                                                                                    | Bienvenue sur <b>monprojet.anah.gouv.fr !</b>                                                                       |
|                                                                                                    | Je fais une<br>demande<br>d'aide                                                                                    |
|                                                                                                    | Je me connecte avec mes identifiants<br>Merci d'utiliser vos identifiants de connexion pour accéder à votre dossier |
|                                                                                                    | Adresse mail (ou courrier éléctronique)                                                                             |
|                                                                                                    | SE CONNECTER                                                                                                    |

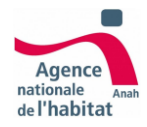

Etape 2 Je crée mon projet : Choix du type de conventionnement

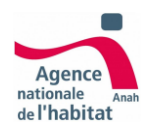

Choix conventionnement Je crée mon projet

1 - Je suis connecté à mon espace personnel, Je crée un nouveau projet en cliquant sur le bouton « Créer un nouveau projet » ou sur le lien « Lancez-vous ! »

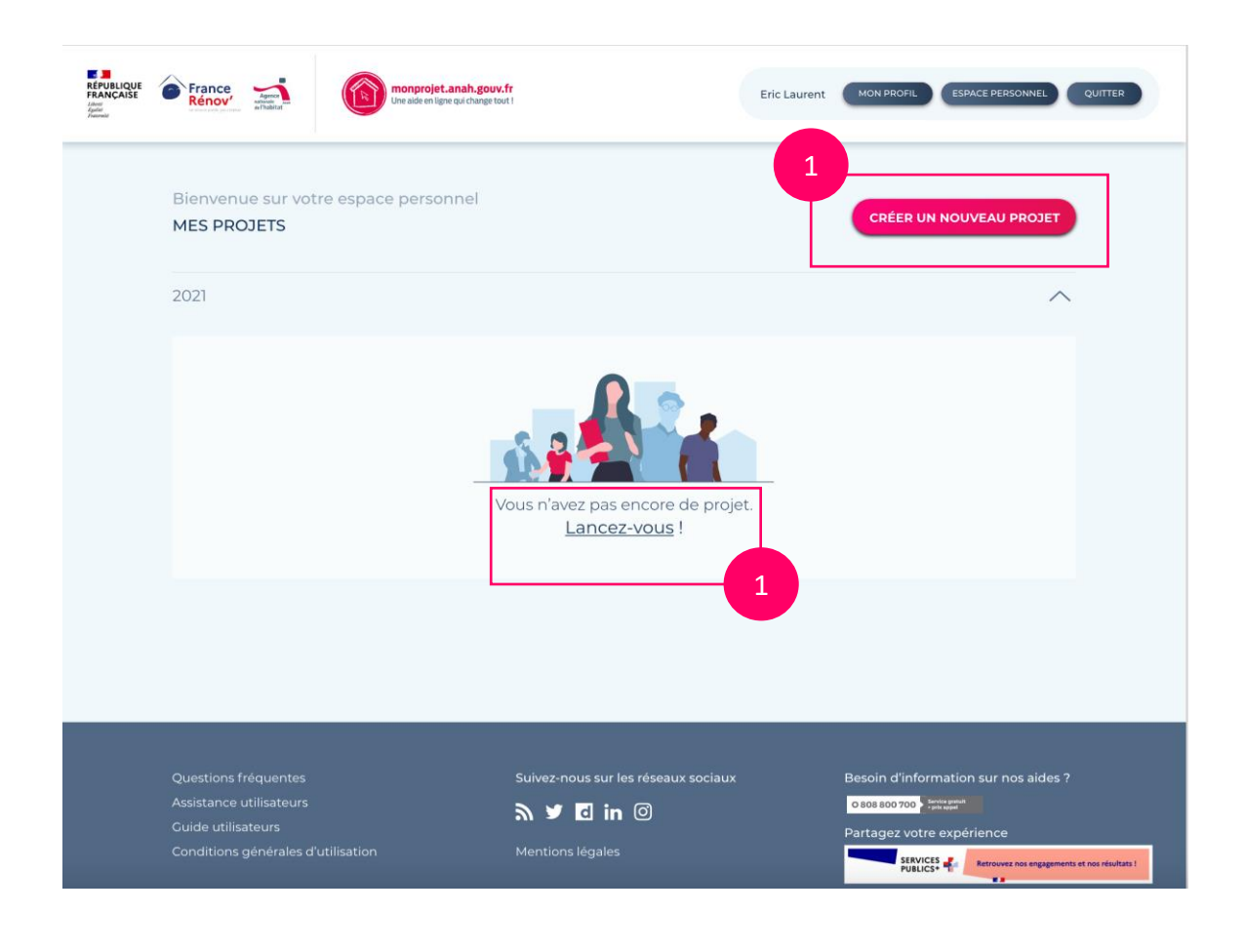

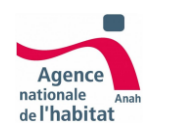

Choix conventionnement Etape 1/3 : Mon logement

Afin d'être guidé automatiquement vers le conventionnement qui correspond à ma situation :

 1 - je commence par renseigner les informations obligatoires relatives à mon logement

2- Je clique sur « Confirmer » pour vérifier mon adresse que je sélectionne et je valide.

 3- Après avoir compléter les questions complémentaires sur mon logement je clique sur « Continuer »

|                                              | mets en location avant de choisir la formule adaptée à ma<br>situation (Loc'Avantages avec ou sans travaux).                    |
|----------------------------------------------|----------------------------------------------------------------------------------------------------|
| on logement —                                | → (2) Etat du logement → (3) Choix conventionnement                                                                             |
| Je précise les inforr<br>Tous les charge réé | rmations relatives à mon logement.<br>écédés d'une étoile sont obligatoires.                                                    |
| 1                                            | * J'ai déjà une convention et je souhaite renouveler le conventionnement.                                                       |
|                                              | Oui     ONo     * Je renseigne le type de mon logement :                                                                        |
|                                              | Monopropriété       Vérification de l'adresse                                                                                   |
|                                              | O Copropriété     Sélectionner l'adresse de votre logement ?       Maison individuelle     12 Rue du Château d'Eau, 75010 Paris |
|                                              | 12 Rue du Château des Rentiers, 75010 Paris                                                                                     |
|                                              | Rue du C'Abteau, 75014 Paris                                                                                                    |
|                                              | Escalier (MODIFIER) (MODIFIER) (MODIFIER)                                                                                       |
|                                              | Étage                                                                                                    |
|                                              | Porte                                                                                                    |
|                                              |                                                                                                    |
| RETOUR                                       | CONTINUER                                                                                                    |

Je renseigne les informations relatives au logement que je

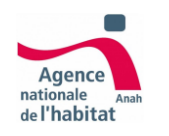

# Choix conventionnement Etape 2/3 : L'état de mon logement

1 - Je renseigne les informations relatives à l'état de mon logement

2- Quand tous les champs obligatoires sont remplis je clique sur « Continuer »

 3- Une fenêtre m'indique que les données une fois validées ne seront plus modifiables. Si je suis sûr de mes réponses je peux continuer en cliquant sur « Confirmer ».

Si non, je peux annuler et modifier mes réponses.

(1) Mon logement  $\longrightarrow$  2 Etat du logement  $\longrightarrow$  (3) Choix conventionnement

| Salubrité et décence | du logement                                                                |                                                                              |                                                                                                    |                                                                                                   |        |
|----------------------|----------------------------------------------------------------------------|------------------------------------------------------------------------------|----------------------------------------------------------------------------------------------------|---------------------------------------------------------------------------------------------------|--------|
|                      |                                                                            |                                                                              | 1                                                                                                    |                                                                                                   |        |
|                      | Le logement fait-il l'objet d'une ou<br>procédure(s) administrative(s) ? 🚺 | plusieurs                                                                    |                                                                                                    |                                                                                                   |        |
|                      | 0 oui                                                                      | √on                                                                          |                                                                                                    |                                                                                                   |        |
| Evaluation énergétiq | ue                                                                         |                                                                              |                                                                                                    |                                                                                                   |        |
|                      | <b></b>                                                                    | the for any filmer                                                           |                                                                                                    |                                                                                                   |        |
|                      | pour mon logement ?                                                        | lion energetique                                                             |                                                                                                    |                                                                                                   |        |
|                      | Oui                                                                        |                                                                              |                                                                                                    |                                                                                                   |        |
|                      | O Non                                                                      |                                                                              |                                                                                                    |                                                                                                   |        |
|                      | Non applicable (Départemen                                                 | it d'outre mer)                                                              |                                                                                                    |                                                                                                   |        |
|                      |                                                                            |                                                                              |                                                                                                    | - 2                                                                                               |        |
| REVENIR              |                                                                            |                                                                              | CONTINUER                                                                                                    |                                                                                                   |        |
|                      |                                                                            |                                                                              |                                                                                                    |                                                                                                   |        |
|                      |                                                                            |                                                                              |                                                                                                    |                                                                                                   |        |
|                      |                                                                            | Êtes-vous                                                                    | s sûr de vouloir c                                                                                                    | ontinuer?                                                                                         |        |
|                      |                                                                            | Pour continuer n<br>projet sur votre e<br>Ces données ne s<br>précédemment r | nerci de cliquez sur « Confirme<br>ispace personnel.<br>seront plus modifiables : si vou<br>remplies veuillez cliquer sur « , | er » : vos données seront sauvegardées di<br>Is souhaitez modifier les informations<br>Annuler ». | ins un |
|                      |                                                                            | 4                                                                            |                                                                                                    |                                                                                                   |        |

Remarque : Des fenêtres d'informations i sont présentes pour vous apporter des précisions complémentaires et vous aider dans vos réponses.

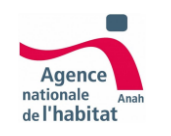

Choix conventionnement Etape 3/3 : Choix conventionnement

1- Je choisis mon type de conventionnement en cliquant sur « Choisir & Continuer »

a- Si j'ai besoin de me renseigner sur les propositions je peux « Continuer plus tard » et reprendre ma démarche dans un second temps depuis mon espace personnel, en cliquant sur le projet indiqué "en prospection".

2 - Je confirme mon choix en cliquant sur « Confirmer »

Remarque : Les choix qui me sont proposés à cette étape sont le résultat des données saisies aux deux étapes précédentes [Logement/Etat du logement] Cf Annexes, Conditions d'éligibilité pour le conventionnement Loc'Avantages Sans travaux, Avec travaux, où Renouvellement

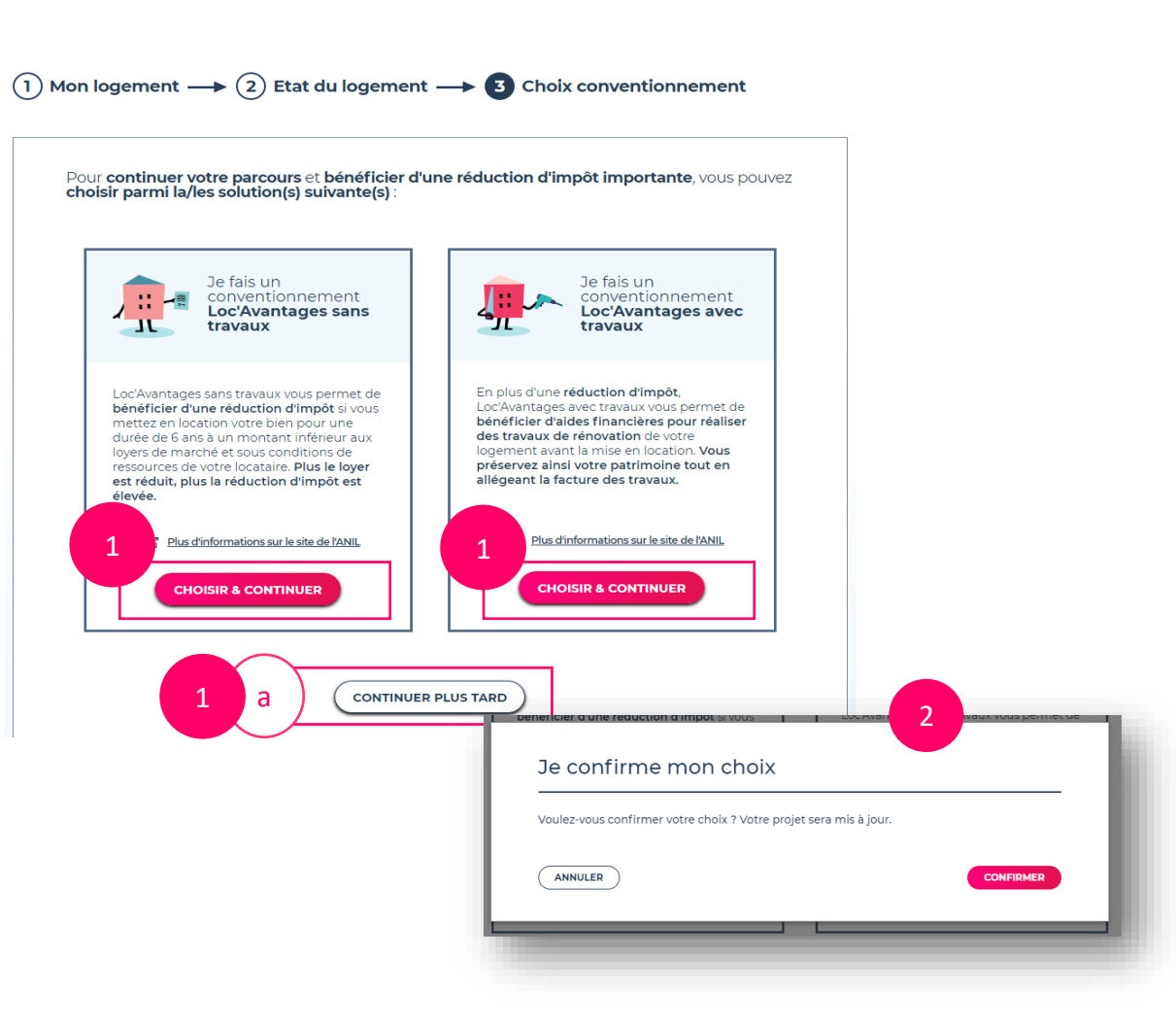

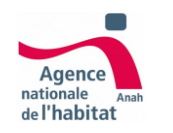

Choix conventionnement Je continue vers le montage de mon projet

Mon choix de conventionnement est confirmé :

1 - Je peux maintenant monter mon projet en cliquant sur « Continuer »

a - Je peux continuer le montage de mon projet dans un second temps et je peux
« Retourner à l'espace personnel » mon projet sera accessible depuis la tuile projet à l'état "En cours de montage"

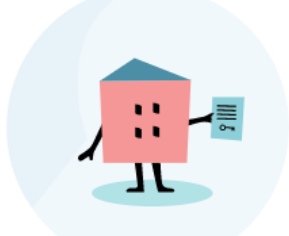

### Félicitations, votre projet de conventionnement sans travaux est prêt à être monté !

Vous pouvez continuer plus tard ou poursuivre votre démarche afin de déterminer votre niveau de loyer

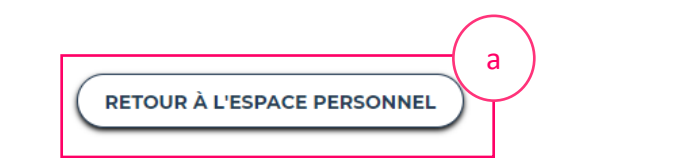

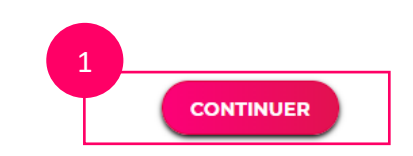

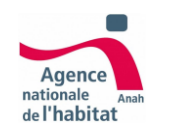

Choix conventionnement Je consulte mon espace personnel

Mon choix de conventionnement est confirmé. La tuile projet est créée et est accessible via mon espace personnel.

1- Je rentre dans mon projet en cliquant sur « Voir le projet »

2- mon projet est synthétisé sur la page Mon projet

3- Je peux continuer ma démarche en cliquant sur« Continuer mon projet » en bas de page

| es projets (4) D22 CELSU DA NOULDU DADELO PAGE POSE POSE POSE POSE POSE POSE POSE POS                                                                                                    |
|----------------------------------------------------------------------------------------------------|
| 22<br>14<br>Marson<br>South Marson<br>South Marson<br>Sou |
| 14<br>Messer<br>LAUREN E DE LOOBGA<br>SKONT PARIS<br>SKONT PARIS                                                                                                    |
| 14<br>Tereson<br>ARTINE DE LOPÉRA<br>SINNS TRAVAUX<br>LOUER MILUX<br>SINNS TRAVAUX<br>LOUER MILUX<br>LOUER MILUX<br>LOUER MILUX<br>LOU                                                                                                    |
| Dispositif       LOUED MILLIX         ANENUE DE L'ODÉRA       BANS TRAVAUX         1       Loues MILLIX         SOOI DARIS       Loues MILLIX         SOOI DARIS       Loues MILLIX         SOOI DARIS       Loues MILLIX         Sooi DARIS       Loues MILLIX         Voir la projet       Loues MILLIX         Voir la projet       Express personnel         Mon projet       Express personnel         Mon projet       Mon projet         Michael du projet       Mon projet         Michael du projet       Mon projet         Status romations       Millionen contractione         Michael du projet       Est du projet         Status romations       Millionen contractiones         Michael du projet       Est du projet         Status romationes       Status romationes         Status romationes       Status romationes         Status romationes       Status romationes         Status romationes       Status romationes         Status romationes       Status romationes         Status romationes       Status romationes         Status romationes       Status romationes         Status romationes       Status romationes         Status romationes                                                                                                    |
| Voir le projet →<br>Voir le projet →<br>Voir le projet →<br>Voir le projet →<br>C Expace personnel<br>2<br>Mon projet<br>Etat du projet : ecceant prusience<br>Synthèse du projet :<br>A Mes informations<br>Maio KARTI<br>Mersonne physique, propriétaire ou usufruitier<br>A dresse de context : Il rue de la paix 33800 BORDEAUX France<br>Courier électronique : testpaulgemail.fr<br>Tutabase : remain du logement : Non renseigné<br>Sintee                                                                                                    |
| Verie projet →                                                                                                    |
| 2       C Expace personnel         Mon projet       Etat du projet: economistic solence         Synthèse du projet:       Synthèse du projet         Mario KARTI       Mario KARTI         Mario KARTI       Etat du propriétaire ou usufruitier         Adresse de contact : Il nue de la paix 33900 BORDEAUX France       Contrier delatorier : Non renseigné         Explorement du logement : Non renseigné       Explorement is normaligné         Explorement du logement : Non renseigné       Explorement is normaligné                                                                                                    |
| 2 C Espace personnel Mon projet Etat du projet Synthèse du projet A Mario KARTI Personne physique, propriétaire ou usufruitier Adresse de contact :: Il rue de la paix 33800 BORDEAUX Prance Courrier électronique :: testpauligemail.fr: Tutuanue:                                                                                                    |
| 2 C Espace personnel Mon projet Etat du projet: Etat du projet: Synthèse du projet Synthèse du projet  A Mes informations  Mario KARTI Personne Physique, propriétaire ou usufruitier Adresse de contact : 11 rue de la paix 33800 BORDEAUX France Courrier électronique : testpaul@email.fr Tuttance: + Contract du logement : Non renseigné Equipement du logement : Non renseigné Contract du logement : Non renseigné Contract                                                                                                    |
| 2 Mon projet          État du projet         État du projet         Synthèse du projet         Synthèse du projet         A Mes informations         Mario KARTI         Personne physique, propriétaire ou usufruitier         Adresse de contact : l'inue de la paix 33800 BORDEAUX France         Courrier électronique : testpauligemail.fr         Tutulonese         Équipement : Non renseigné         Controit du logement : Non renseigné         Controit du logement : Non renseigné         Survine                                                                                                    |
| Etat du projet : excous ad source Synthèse du projet Synthèse du projet  Mario KARTI Personne physique, propriétaire ou usufruitier Adresse de contact : 11 rue de la paix 33800 BORDEAUX France Courrier électronique : testpaulgemail.fr Tatéchome : d'ortissasse Equipement : Non renseigné Lonfort du logement : Non renseigné Controt du logement : Non renseigné Controt du logement : Non rense                                                                                                    |
| Etat du projet: Synthèse du projet Synthèse du projet  A Mes informations Mario KARTI Personne physique, propriétaire ou usufruitier Adresse de contact : 11 rue de la paix 33800 BORDEAUX France Courrier électronique : estpauligemail.fr Tatistance - fortimanoso Equipement : Non renseigné Lonfort du logement : Non renseigné Lonfort du logement : Non rens                                                                                                    |
| Synthèse du projet                                                                                                    |
| Marie KARTI         Personne physique, propriétaire ou usufruitier         Adresse de contact : Il rue de la paix 33800 BORDEAUX France         Courier électronique : testpauligemail.fr         Tablement : Non renseigné         Equipement : Non renseigné         Confort du logement : Non renseigné         Canfort du logement : Non renseigné         Canfort du logement : Non renseigné         Canfort du logement : Non renseigné         Canfort du logement : Non renseigné         Canfort du logement : Non renseigné         Canfort du logement : Non renseigné         Canfort du logement : Non renseigné         Canfort du logement : Non renseigné         Canfort du logement : Non renseigné         Canfort du logement : Non renseigné         Canfort du logement : Non renseigné                                                                                                    |
| Meis informations        Mario KAPTI     Personne physique, propriétaire ou usufruitier       Adresse de contact: Il rue de la paix 33800 BORDEAUX France        Courrier électronique : testpaul@email.fr        Titléchoure - rûntstassose        Équiperment du logerment: Non renseigné        Controt du logerment: Non renseigné        Controt du logerment: Non renseigné                                                                                                    |
| Mario KARTI         Personne physique, propriétaire ou usuffuitier         Adresse de contact : Il rue de la paix 33800 BORDEAUX France         Courrier électronique : testpaul@email.fr         Tildebines - reintissessos         Equipement du logement : Non renseigné<br>Controt du logement : Non renseigné<br>Controt du logement : Non renseigné         Controt du logement : Non renseigné<br>Controt du logement : Non renseigné         Controt du logement : Non renseigné         Controt du logement : Non renseigné                                                                                                    |
| Personne physique, propriétaire ou subfruiter Adresse de contact : Il rue de la paix 33800 BORDEAUX France Courrier électronique : testpauligemail fr Téléchona - notressegné Equipement du logement : Non renseigné Lornisati du versitation du logement : Non renseigné Conter du logement : Non renseigné Surface                                                                                                    |
| Courrier électronique : testpaul@email.fr<br>Téléahone : réntaisassos<br>Equipament du logarment ; Non renseigné<br>Confort du logarment ; Non renseigné<br>Confort du logarment ; Non renseigné<br>Surface                                                                                                    |
| Teldohma / Rentzesooo           Équipement du logement : Non renseigné           Luministité et ventilation du logement : Non renseigné           Confort du logement : Non renseigné           Surface                                                                                                    |
| Equipement du logernent : Non renseigné<br>Lurninostité de ventilation du logernent : Non renseigné<br>Confort du logernent : Non renseigné<br>Surface                                                                                                    |
| Surface                                                                                                    |
| Nombre de plèces : Non renseigné                                                                                                    |
| Surface habitable: Non renesigné<br>Mon logerment dipose de surfaces annexes : Non renesigné                                                                                                    |
| Surface traces : 0 m*<br>Nature du ball                                                                                                    |
| Mon logement est actualisment busit Non rensigned<br>Type durations are renseringed                                                                                                    |
| Nur Si du logement, Nur relacigne                                                                                                    |
| General and the second second se                                                                                                    |

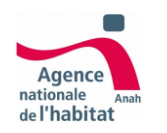

Choix conventionnement Parcours fermés

Les parcours <u>conventionnement avec travaux</u> et <u>renouvellement de conventionnement</u> sont actuellement en cours de mise à jour.

1- Vous pouvez quand même entreprendre votre démarche via formulaires après être rentré en contact avec l'acteur indiqué sur la page.

2- Si plusieurs types de conventionnement étaient disponibles vous pouvez choisir un autre type en cliquant sur « Retour »

3- Vous pouvez clôturer votre démarche en ligne en cliquant sur « Arrêter ma démarche ». Cela n'est pas bloquant et vous pourrez créer un nouveau projet plus tard.

### Ce parcours n'est pas encore ouvert 🗙

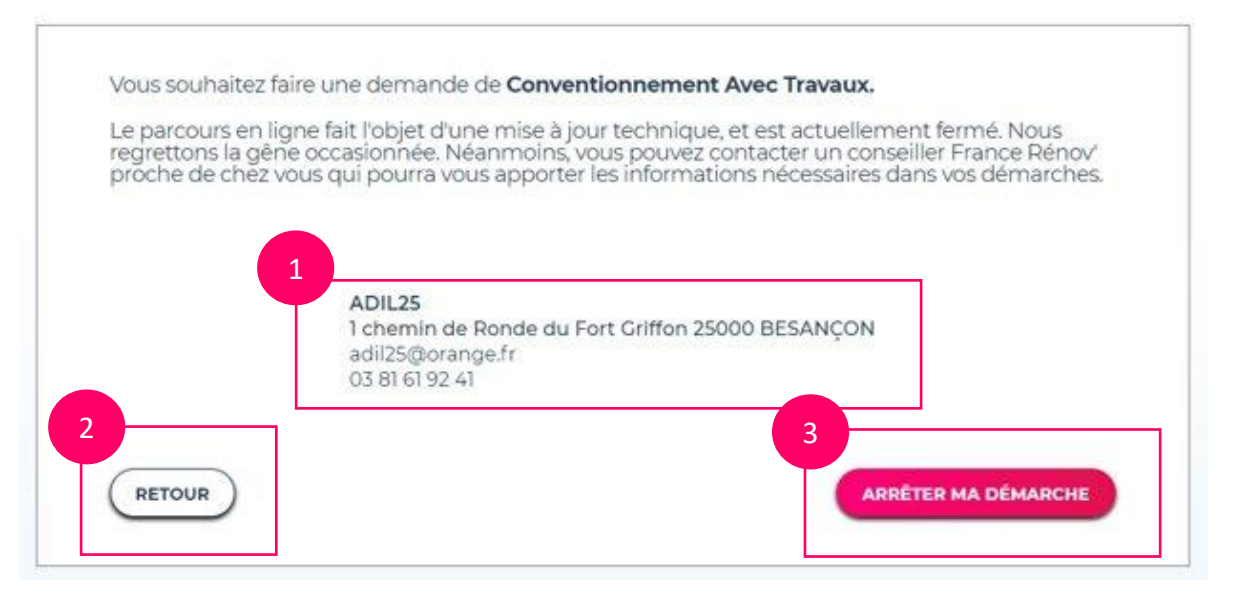

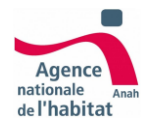

# Etape 3 Montage du projet

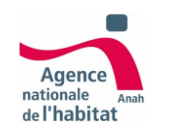

# Montage du projet Etape 1/4 : décence du logement

1 - Je vérifie que mon logement répond aux critères de décence de location d'un logement

| 2 – Je clique sur | « Continuer | » pour | passer | à l'étape |
|-------------------|-------------|--------|--------|-----------|
| suivante          |             |        |        |           |

| Remarque :   | Des fenêtres d'informations  | sont présentes pour          |
|--------------|------------------------------|------------------------------|
| vous apporte | er des précisions complément | aires et vous aider dans vos |
| réponses.    |                              |                              |

| Je vérifie que mon lo  | gement répond aux critères de décence de location d'un logement                                                   |
|------------------------|----------------------------------------------------------------------------------------------------|
| Tous les champs sont o | oligatoires                                                                                                    |
|                        | Volume du logement                                                                                                |
| <b>—</b>               | Mon logement a-t-il un volume une surface et une                                                                  |
|                        | hauteur sous plafond suffisants 7                                                                                 |
|                        |                                                                                                    |
|                        | lo oul                                                                                                    |
|                        |                                                                                                    |
|                        | Sécurité du logement                                                                                              |
|                        | Le toit, les murs, les menuiseries et les accès sont-ils<br>solides(étanches et assurent-ils la sécurité physique |
|                        | des occupants 7 🕦                                                                                                 |
|                        | O Non                                                                                                    |
|                        |                                                                                                    |
|                        | Equipement du logement                                                                                            |
|                        | Les réseaux, branchements et équipements de                                                                       |
|                        | chauffage et de production d'eau chaude et<br>d'électricité (gaz le cas échéant), sont-ils suffisants,            |
|                        | adaptés et aux normes de sécurité ? 🚺                                                                             |
|                        | O Non                                                                                                    |
|                        |                                                                                                    |
|                        | Luminosité et ventilation du logement                                                                             |
|                        | Le logement est-il bien éclairé naturellement et                                                                  |
|                        | ventilë ? 🚺                                                                                                    |
|                        |                                                                                                    |
|                        |                                                                                                    |
|                        | Confect du lacement                                                                                               |
|                        | Le logement dispose til due con quirine due accèr                                                                 |
|                        | à l'eau potable et d'un espace sanitaire intérieur 7 🚺                                                            |
|                        |                                                                                                    |
|                        | O Non                                                                                                    |
| L                      | 2                                                                                                    |
| $\frown$               |                                                                                                    |
|                        | CONTINUER                                                                                                    |
|                        |                                                                                                    |

Décence — (2) Surface (3) Nature du bail (4) Gestion locative

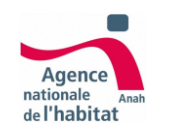

Montage du projet Etape 2/4 : Surface du logement

1 - Je renseigne les surfaces de mon logement afin de générer la surface fiscale de mon logement.

2 – Si votre logement dispose de surfaces annexes, des surfaces supplémentaires sont demandées.

 3 – Le total de la surface fiscale est calculé automatiquement en fonction des surfaces précédemment renseignées. Vous pouvez cliquer sur « Comprendre le résultat affiché » afin d'obtenir des précisions sur le calcul effectué.

4 – Je passe à l'étape suivante en cliquant sur « Continuer »

 a – Si besoin, je peux « Continuer plus tard », les données de l'étape précédente seront enregistrées et vous pourrez reprendre votre montage depuis votre projet

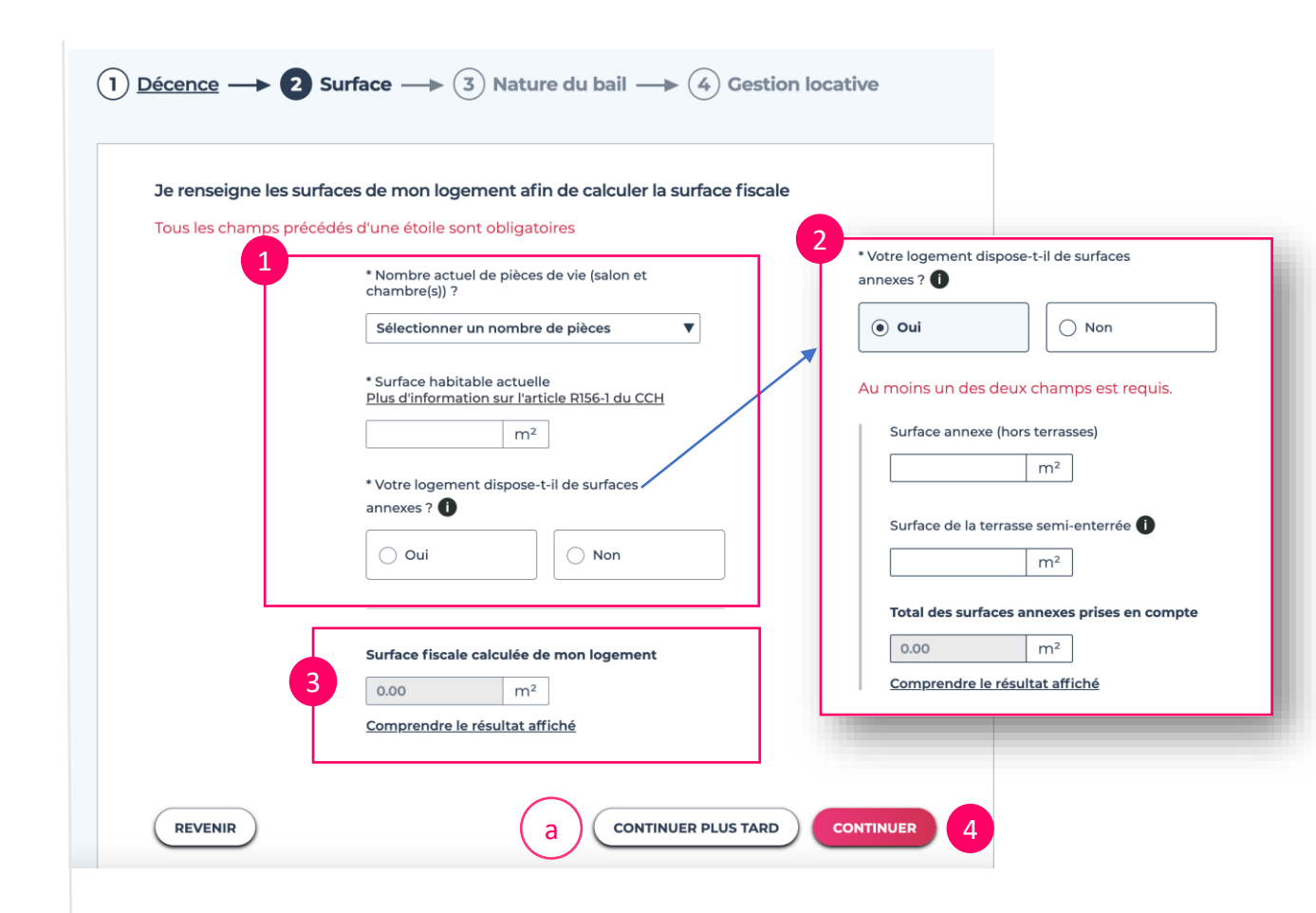

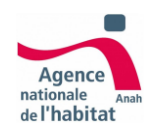

Montage du projet Etape 3/4 : Nature du bail

- 1 Je renseigne ma volonté de louer mon logement meublé ou non.
- 2 Je choisis le type de mon bail
- 3 Je précise si mon logement est loué
  - a Si mon logement n'est pas loué, je précise depuis quelle date
  - b Si mon logement est loué, je renseigne
     des informations supplémentaires sur le titulaire
- 4 Je passe à l'étape suivante en cliquant sur « Continuer »

(1) <u>Décence</u>  $\rightarrow$  (2) <u>Surface</u>  $\rightarrow$  (3) Nature du bail  $\rightarrow$  (4) Gestion locative Je renseigne les informations relatives à mon bail Mon logement est-il actuellement loué ? Tous les champs sont obligatoires • Oui 🔿 Non Je souhaite louer mon logement b Indiquer le nombre d'occupant du logement () Meublé Non meuble Renseigner l'avis d'imposition N-1 sur les revenus N-2 de chacun des titulaires du bail : 💼 Mon logement sera-t-il loué avec un bail : 🕦 ( Soumis à la loi du 6 juillet 1989 Titulaire du bail Numéro fiscal 🚺 O Civil O Commercia Référence d'avis 🕕 O Autre Mon logement est-il actuellement loué ? Je ne connais pas les références Non 🔿 Oui а Depuis quelle date le logement est-il inoccupé ? AJOUTER UN TITULAIRE jj/mm/aaaa REVENIR CONTINUER PLUS TARD CONTINUER

Remarque : Des fenêtres d'informations i sont présentes pour vous apporter des précisions complémentaires et vous aider dans vos réponses.

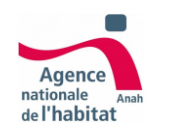

# Montage du projet Etape 4/4 : Gestion locative

1 - Je réponds « Oui » si je souhaite faire de l'Intermédiation locative

Si je réponds « Non », je ne peux pas bénéficier des avantages Loc3, je peux continuer vers l'étape suivante (3)

- 2 Je précise si je suis en contact avec un organisme agréé
  - a Je réponds « Oui »: Je renseigne les coordonnées de cet organisme
  - b Je réponds « Non »: on me propose des organismes à contacter. Vous devez, une fois en relation, modifier cette réponse afin de renseigner les coordonnées de cet organisme ( 2-a)
- 3 Je passe à l'étape suivante en cliquant sur « Continuer »

| Gestion locative sociale | /Intermédiation locative                                                     |                                                                                                    |
|--------------------------|------------------------------------------------------------------------------|----------------------------------------------------------------------------------------------------|
| Tous les champs 1        | s d'une étoile sont obligatoires                                             |                                                                                                    |
|                          | * Je souhaite confier la gestion de mon logement à<br>un organisme agréé ? 🕦 |                                                                                                    |
|                          | Oui     Non                                                                  | 2 b                                                                                                    |
|                          | Je suis déjà en contact avec un organisme agréé ?                            |                                                                                                    |
|                          | Oui     Non                                                                  | Oui Non                                                                                                    |
| a                        | * Nom de l'organisme                                                         | Basé sur l'adresse du logement voici le ou les<br>organismes que vous pouvez contacter.<br>Une fois votre choix effectué merci de sélectionn: |
|                          |                                                                              | sélectionné afin de pouvoir continuer la démarch                                                                                              |
|                          | N° de SIRET                                                                  |                                                                                                    |
|                          |                                                                              | Rue Morteau 25500 Morteau                                                                                                    |
|                          | * N° et nom de la voie / Lieu-dit                                            | € 01 23 45 67 89<br>⊠ iml25-1@t.t                                                                                                    |
|                          |                                                                              | IML 25-2<br>P Rue Morteau 25500 Morteau                                                                                                    |
|                          |                                                                              | € 01 23 45 67 89<br>iml25-2@tt                                                                                                    |
|                          |                                                                              |                                                                                                    |
|                          | * Localité                                                                   |                                                                                                    |
|                          |                                                                              |                                                                                                    |

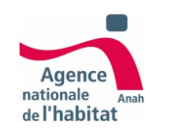

### Montage du projet Je suis éligible et je choisis mon niveau de loyer

### Je suis éligible à Loc'Avantages :

 1 – Je consulte les niveaux de loyers et les avantages fiscaux

2 – Je peux vérifier le détail des plafonds de ressources en cliquant sur « Vérifier les plafonds »

3 – Je choisis mon niveau de loyer en cliquant sur
« Choisir loc...»

4 – Je valide mon choix en cliquant sur« Confirmer »

5 – Je peux clôturer ma démarche en cliquant sur le lien « Je ne suis plus intéressé... »

Modifier mes réponses en cliquant sur « Revenir » Faire mon choix dans un second temps en cliquant sur « Choisir plus tard »

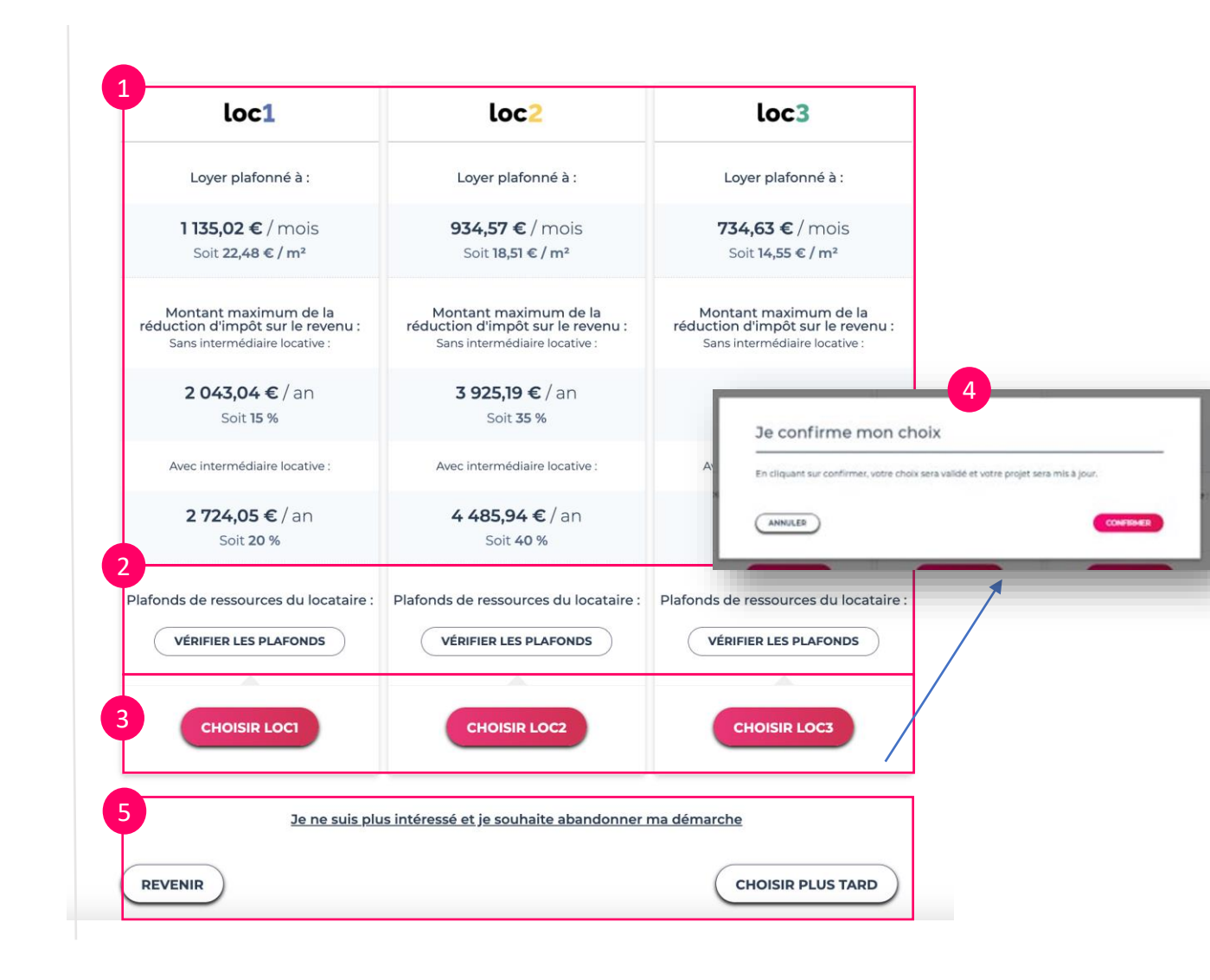

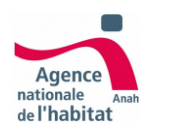

Montage du projet Je ne suis pas éligible

### Je ne suis pas éligible à Loc'Avantages :

En fonction des éléments renseignés lors du montage du dossier, mon logement peut ne pas être éligible au dispositif Loc'Avantages.

1 – Je consulte les causes de non-éligibilité de mon logement

2 – Je peux modifier les réponses de mon montage en cliquant sur « Modifier »

3 – Je peux clôturer ma démarche en cliquant sur
 « Arrêter ma démarche »

### Mon logement n'est pas éligible à Loc'Avantages 🗙

#### Les problèmes suivants ont été identifiés à partir de vos réponses et sont bloquants :

#### <u>Décence</u>

Votre logement ne semble pas correspondre aux caractéristiques de décence :

- Volume du logement
- Equipement du logement
- Confort du logement

#### Surface du logement

• La surface fiscale de référence de votre logement doit-être supérieure à 9 m<sup>2</sup>.

#### <u>Nature du bail</u>

• Signer une convention avec l'Anah c'est s'engager à louer son logement non meublé, à usage d'habitation principale.

#### Plusieurs options s'offrent à vous :

- Si jamais vous avez fait une erreur, vous pouvez cliquez sur « modifier » pour corriger vos réponses.
- Vous pouvez recommencer un projet de conventionnement avec travaux, permettant de mettre à niveau votre logement en arrêtant votre démarche.

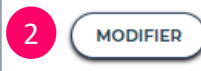

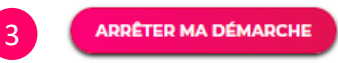

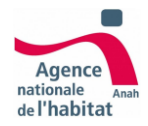

# Etape 4 **Dépôt du dossier**

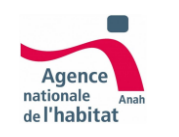

# Dépôt du dossier Ajouter des pièces justificatives

La page Mon projet est mise à jour avec le niveau de loyer confirmé dans la section Mes conditions de location.

 1 – Afin de déposer mon projet, je dois ajouter à mon dossier les pièces jointes obligatoires. Je clique sur
 « Ajouter des pièces jointes »

2 – Une fois sur la page Mes justificatifs, j'ajoute les pièces jointes indiquées comme obligatoires

 3 – Je retourne sur Mon projet afin de déposer mon projet en cliquant sur « Déposer mon projet »

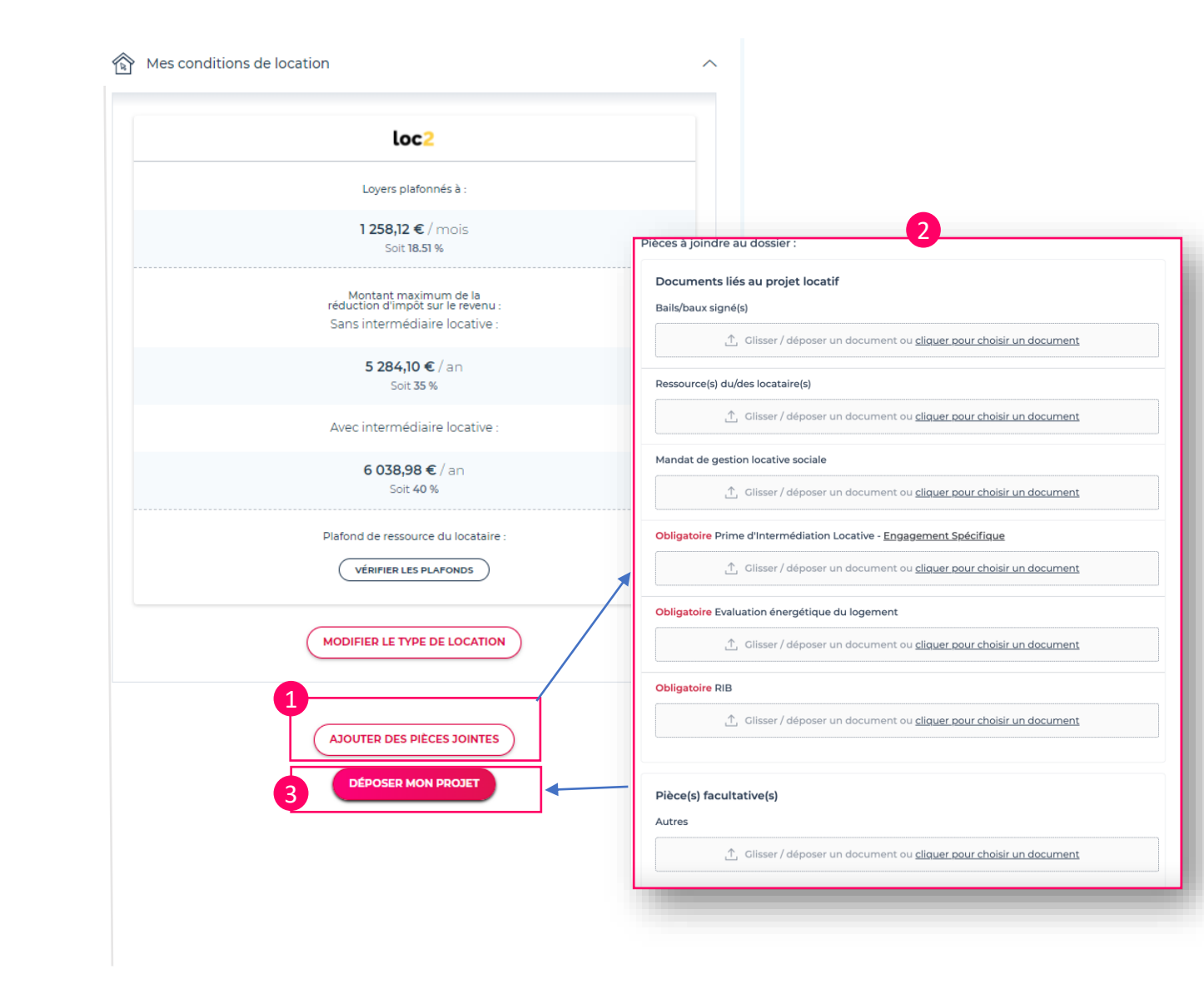

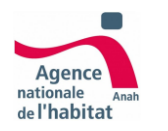

Dépôt du dossier Mon engagement

Au clic sur déposer mon projet , je suis renvoyé à la page Engagement :

- 1 Je consulte l'ensemble des éléments sur lesquels je m'engage.
- 2 Je coche « J'ai lu et J'accepte ces engagements » afin de pouvoir déposer mon projet
- 3 Je clique sur « Déposer au service instructeur ».

| Enga | agement                                                                                                    |  |
|------|----------------------------------------------------------------------------------------------------|--|
| 1    | onventionner avec l'Anah, c'est s'engager, pendant toute la durée d'application de la<br>onvention à :                                                                                                    |  |
|      | Louer le logement dans le respect des conditions suivantes :                                                                                                    |  |
|      | o non meublé, à usage d'habitation principale exclusivement (soit 6 ans minimum).                                                                                                    |  |
|      | <ul> <li>à un loyer plafonné, qui n'excèdera pas le montant fixé par la convention.</li> </ul>                                                                                                    |  |
|      | <ul> <li>à des personnes physiques dont les ressources n'excèdent pas, à la date de signature<br/>du bail, les plafonds fixés par la convention et actualisés annuellement.</li> </ul>                                                                                                    |  |
|      | <ul> <li>dans le cadre d'un bail conforme à la loi n° 89-462 du 6 juillet 1989 ou un bail civil en cas<br/>de location à une association agréée.</li> </ul>                                                                                                    |  |
| •    | Respecter les critères de décence du logement, telles que définies par le décret n° 2002-<br>120 du 30 janvier 2002 modifié, durant toute la durée d'application de la convention.                                                                                                    |  |
|      | Ne pas louer ce logement, ou le mettre à disposition à :                                                                                                    |  |
|      | o un membre de mon fover fiscal.                                                                                                    |  |
|      | o un ascendant ou un descendant d'un des membres de mon foyer fiscal.                                                                                                    |  |
| •    | En cas de non-respect de l'un de mes engagements conventionnels ou de la résiliation de<br>la convention ou de la cession du logement ou des parts sociales, sauf si celle-ci survient à<br>la suite d'une invalidité, d'un licenciement ou du décès d'un des membres du foyer fiscal,<br>je m'expose à la remise en cause des avantages liés à la convention, ainsi qu'à l'application<br>de sanctions par l'Anah, sans préjudice d'éventuelles sanctions fiscales. En outre, en cas de<br>fauses déclaration ou de manœuvre frauduleuse, je m'expose également à des poursuites<br>judiciaires éventuelles. |  |
|      | Ne pas disposer pour ce logement d'un dispositif fiscal incompatible avec le bénéfice de la<br>déduction spécifique, notamment le régime micro-foncier.                                                                                                    |  |
|      | 2 J'ai lu et j'accepte ces engagements.<br>DÉPOSER AU SERVICE INSTRUCTEUR                                                                                                    |  |

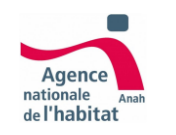

# Dépôt du dossier Confirmation du dépôt

Au clic sur déposer au service instructeur, une page me confirme que le dépôt est effectif. Une copie de l'engagement m'est envoyé par e-mail. Je peux également le retrouver dans Mes justificatifs section Mes courriers sauvegardés.

Le projet est alors repris par l'instructeur.

| Localite<br>Paris | Public<br>Propriétaire<br>bailleur               | Statut<br>Transmis au<br>service<br>instructeur                                           | Référence<br><b>86565</b>                                                               | Dispositif<br>Conventionnement<br>sans travaux                                                     |  |              |  |  |
|-------------------|--------------------------------------------------|-------------------------------------------------------------------------------------------|-----------------------------------------------------------------------------------------|----------------------------------------------------------------------------------------------------|--|--------------|--|--|
| MON PROJET        | 🧷 MES                                            | JUSTIFICATIFS                                                                             |                                                                                         | ON   🖂 MA MESSAGERIE                                                                               |  | MES CONTACTS |  |  |
|                   |                                                  |                                                                                           |                                                                                         |                                                                                                    |  |              |  |  |
|                   |                                                  |                                                                                           |                                                                                         |                                                                                                    |  |              |  |  |
|                   |                                                  |                                                                                           |                                                                                         |                                                                                                    |  |              |  |  |
|                   |                                                  |                                                                                           |                                                                                         |                                                                                                    |  |              |  |  |
|                   |                                                  |                                                                                           |                                                                                         |                                                                                                    |  |              |  |  |
|                   |                                                  |                                                                                           |                                                                                         |                                                                                                    |  |              |  |  |
|                   |                                                  |                                                                                           | AL I                                                                                    |                                                                                                    |  |              |  |  |
|                   |                                                  |                                                                                           |                                                                                         |                                                                                                    |  |              |  |  |
|                   | Votro                                            | dossiona                                                                                  | átá transm                                                                              |                                                                                                    |  |              |  |  |
|                   | Votre                                            | dossier a d                                                                               | été transm<br>: 75 - UTHI                                                               | nis au service<br>de Paris                                                                         |  |              |  |  |
|                   | Votre<br>in                                      | dossier a d<br>structeur                                                                  | été transm<br>: 75 - UTHL<br>pouvez retrouver                                           | nis au service<br>. de Paris<br>votre engagement dans la                                           |  |              |  |  |
|                   | Votre<br>in<br>L'instructeur a<br>section mes ju | dossier a e<br>structeur<br>a été notifié. Vous<br>istificatifs. Vous po<br>travers la se | été transm<br>: 75 - UTHL<br>pouvez retrouver<br>ouvez communique<br>ction « ma messa   | nis au service<br>de Paris<br>votre engagement dans la<br>uer avec votre instructeur à<br>gerie ». |  |              |  |  |
|                   | Votre<br>in<br>L'instructeur a<br>section mes ju | dossier a e<br>structeur<br>a été notifié. Vous<br>istificatifs. Vous po<br>travers la se | été transm<br>: 75 - UTHL<br>pouvez retrouver<br>puvez communique<br>ction « ma message | nis au service<br>de Paris<br>votre engagement dans la<br>uer avec votre instructeur à<br>gerie ». |  |              |  |  |

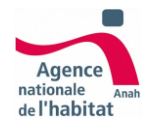

# Etape 5 Instruction et conventionnement

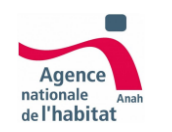

Instruction du dossier Projet valide

Le projet est au statut En cours d'instruction. Cette instruction permet de déterminer si un projet est validé ou si il est refusé.

### Si mon projet est valide :

L'instructeur génère une convention, la signe, et la mets à ma disposition. Je suis notifié de la mise à disposition de ma convention signée. Mon projet passe au statut convention validée.

1 - Je consulte la convention dans mon projet sur la page Ma convention

2- Je signe ma convention et je la rajoute dans la zone dédiée Convention signée par le bailleur dans la page Ma convention. Mon conventionnement **est effectif.** 

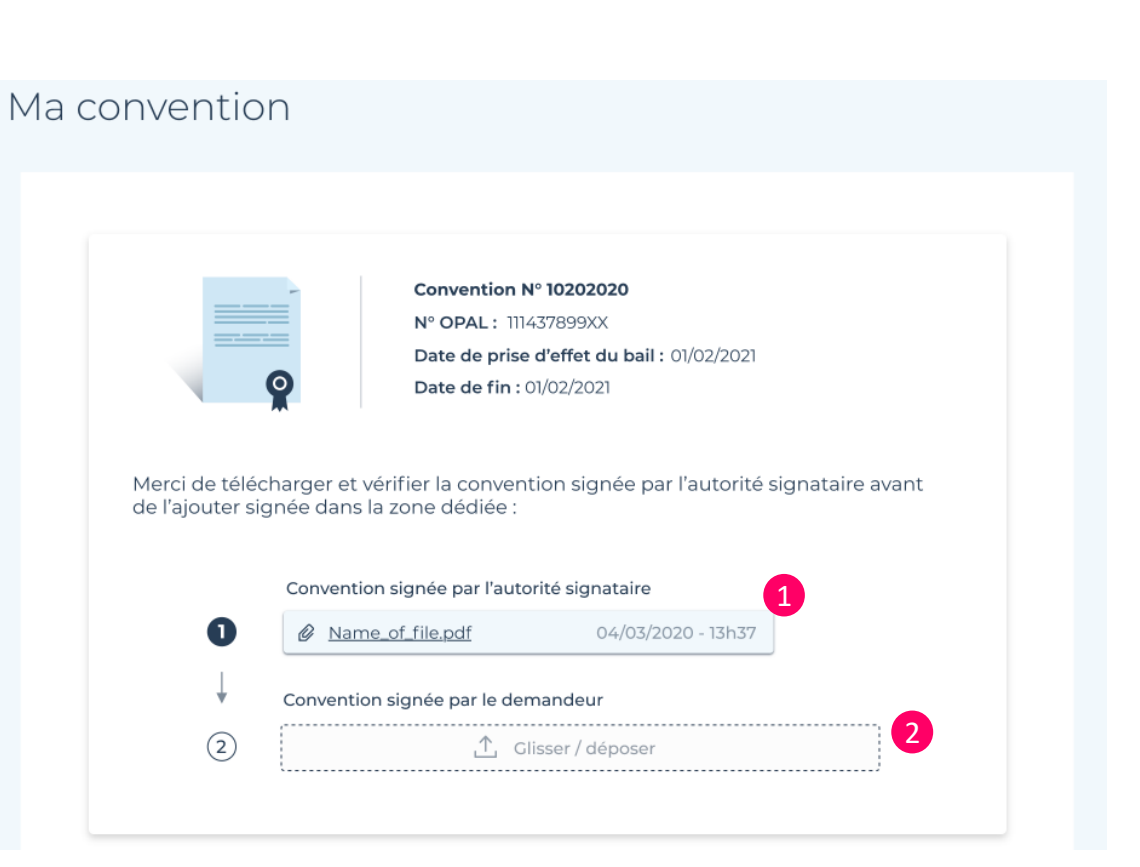

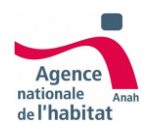

Instruction du dossier Projet refusé

### Si il refuse mon projet :

Je suis notifié par e-mail et je prends connaissance du motif du refus. Je recevrai également un courrier me notifiant de ce refus.

# Mon projet passe au statut convention rejetée

J'ai la possibilité de créer un nouveau projet

|                                       | MES JUSTIFICATIFS                                               |                                  |                             |       |  |  |  |
|---------------------------------------|-----------------------------------------------------------------|----------------------------------|-----------------------------|-------|--|--|--|
| K Espace personnel                    |                                                                 |                                  |                             |       |  |  |  |
| Mon projet                            | -                                                               |                                  |                             |       |  |  |  |
| État du projet :                      | CONVENTION REJETÉE                                              |                                  | Rejeté le <b>11/04</b>      | /2022 |  |  |  |
| Synthèse du projet                    |                                                                 |                                  |                             |       |  |  |  |
| Avis de rejet du<br>La surface de vot | u <mark>service instructeur</mark><br>re logement n'ouvre pas c | droit au loyer intermédiaire dar | is cette zone géographique. |       |  |  |  |

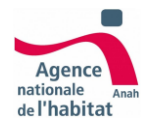

# Annexes (statuts/ conditions d'éligibilité)

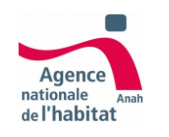

# Statuts du projet

Les statuts permettent de visualiser rapidement l'état de votre projet. Le statut actuel de votre projet est visible sur la "tuile" projet sur votre espace personnel, ainsi qu'en entête de la synthèse du projet sélectionné.

1 - Mon projet vient d'être créé, je choisis mon type de conventionnement

2 - Je monte mon projet en renseignant les critères de mon logement et bail, et je choisis mon niveau de loyer Loc'Avantages

3 - Mon projet est complet, je l'ai soumis au service instructeur qui doit vérifier sa validité.

4 - L'instructeur consulte le projet et les pièces justificatives, évalue la validité du projet.

5 - L'instructeur accepte mon projet, et génère ma convention. je la signe et la joint au dossier.

L'instructeur a refusé mon projet, le motif du rejet m'est transmis, je peux commencer un nouveau projet

6 - J'ai choisi d'arrêter ma démarche, je peux commencer un nouveau projet

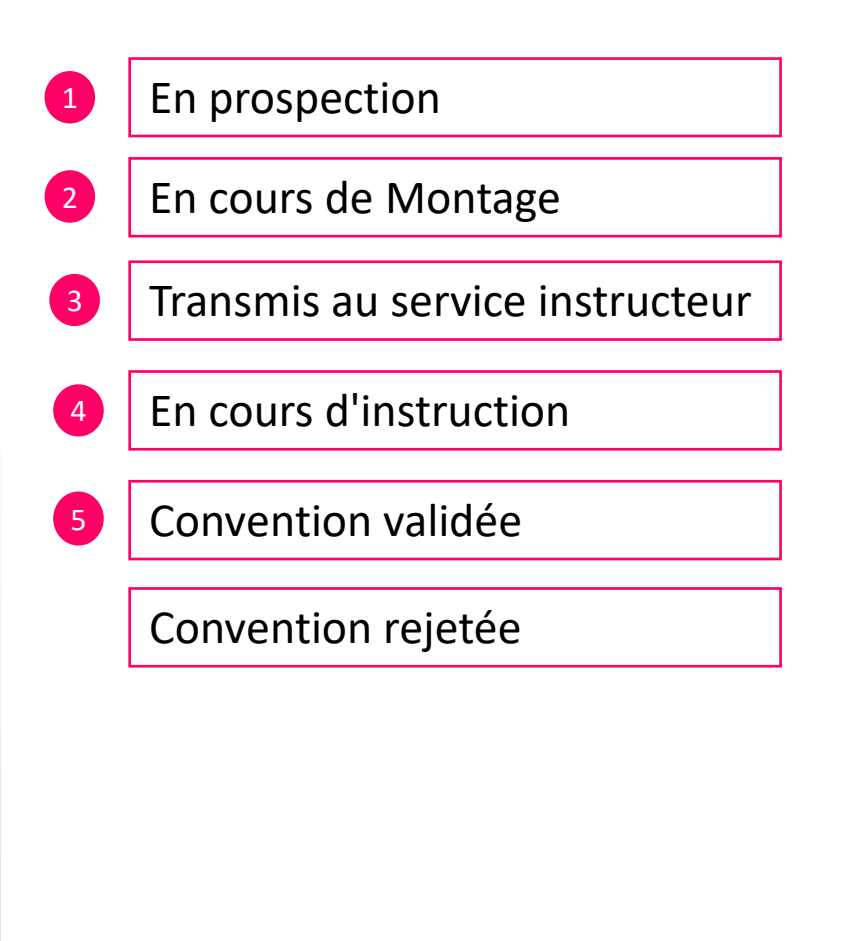

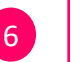

### Clôturé

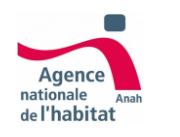

Conditions d'affichage des conventionnements lors de l'aiguillage ( Etape 2 )

### On me propose:

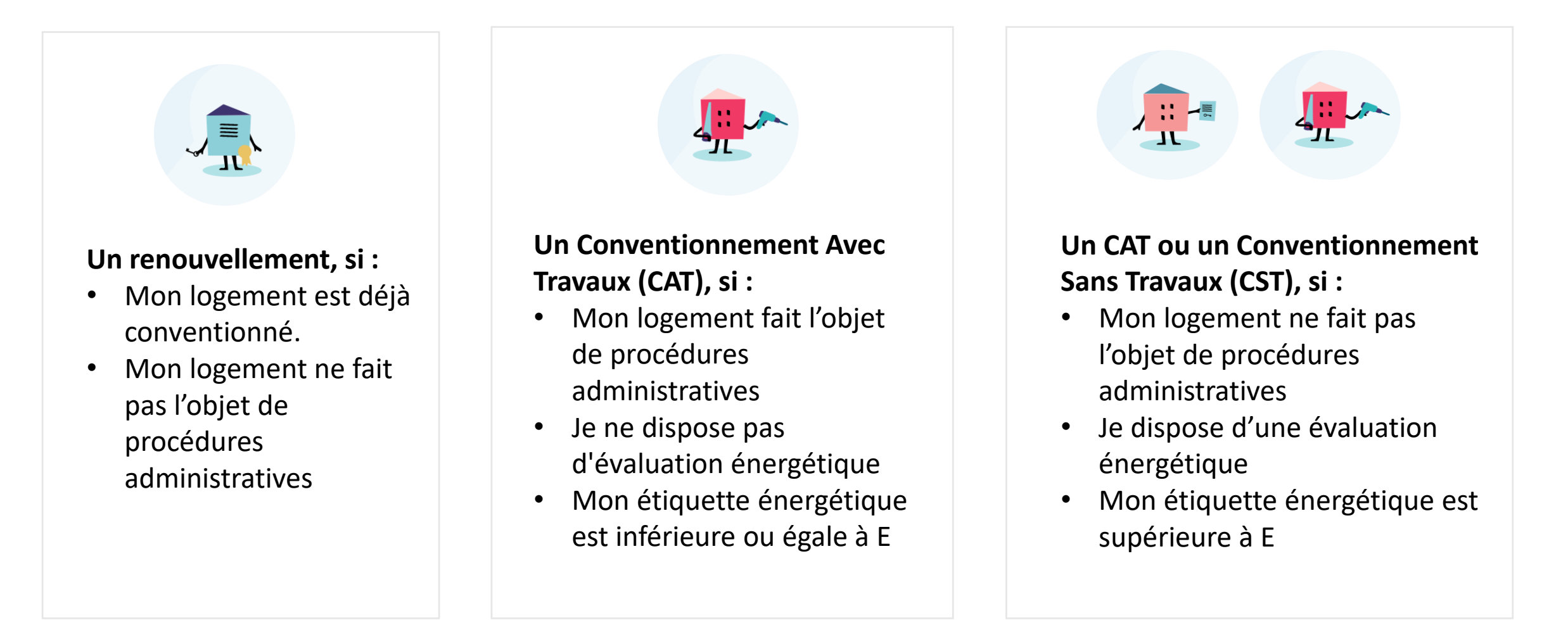

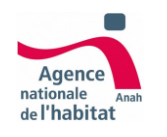

# Afin d'être éligible au conventionnement sans travaux, mon logement doit :

### Décence :

- Disposer d'un volume, surface et une hauteur sous plafond suffisants
- Disposer des équipements, réseaux, et branchements de chauffage et électricité conformes aux normes de sécurité
- Avoir des murs, les toits et menuiseries solides
- Être éclairé naturellement et ventilé
- Disposer d'un coin cuisine, accès à l'eau potable, et un espace sanitaire à l'intérieur

### Surface :

- Disposer d'une surface fiscale de référence supérieure à 9m<sup>2</sup>

### Nature du bail :

- Louer non meublé
- Un bail Loi89, bail civil ou bail commercial est nécessaire
- Le N° fiscal des occupants (en cas de logement occupé) doit être valide